# 智慧校园门户登录及一站式服务中心操作指南

一、登录方式

1、PC 端登录方式

1.1、登录方式一:点击官网右上角"智慧校园门户"。

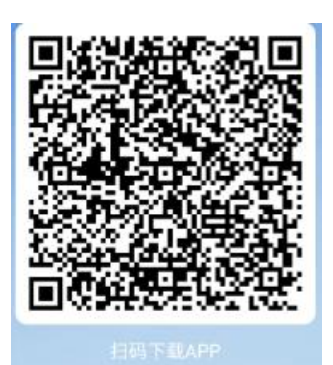

2.2、移动端 APP 下载方式(苹果手机),在 App Store 搜索"黄冈师范学院移动校园"。

#### 二、登录账号密码

#### 1、账号密码登录

首次登录账号为工号(学号),密码为身份证后六位(X大写),登录进去后需要修改密码,设置密保,绑定邮箱。

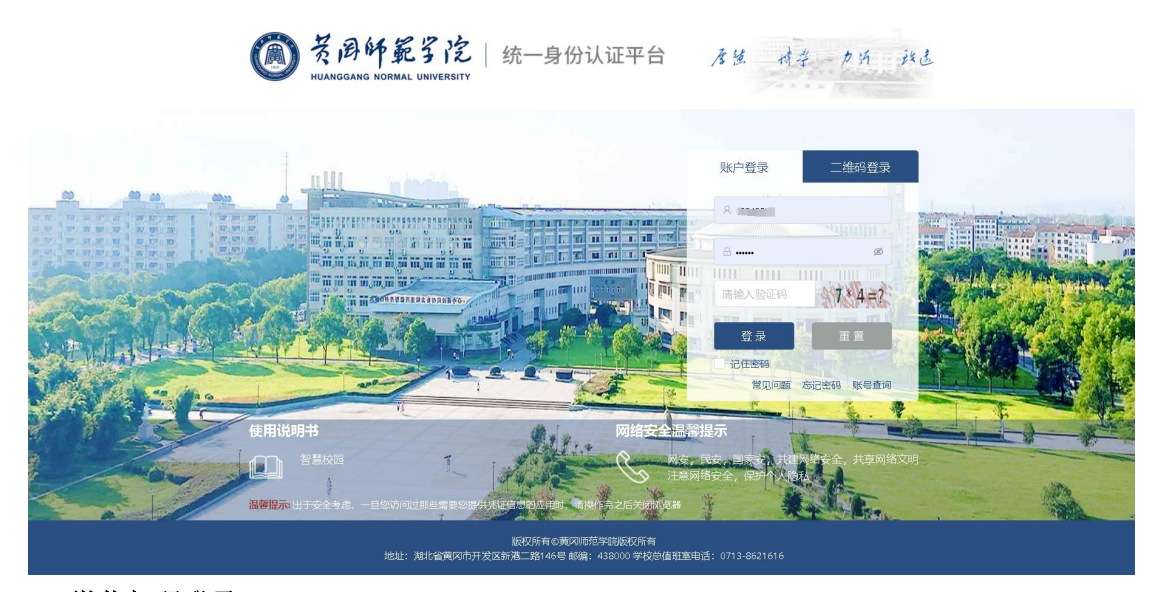

#### 2、微信扫码登录

点击二维码登录跳转到二维码登录页面,首次登录需要绑定微信。

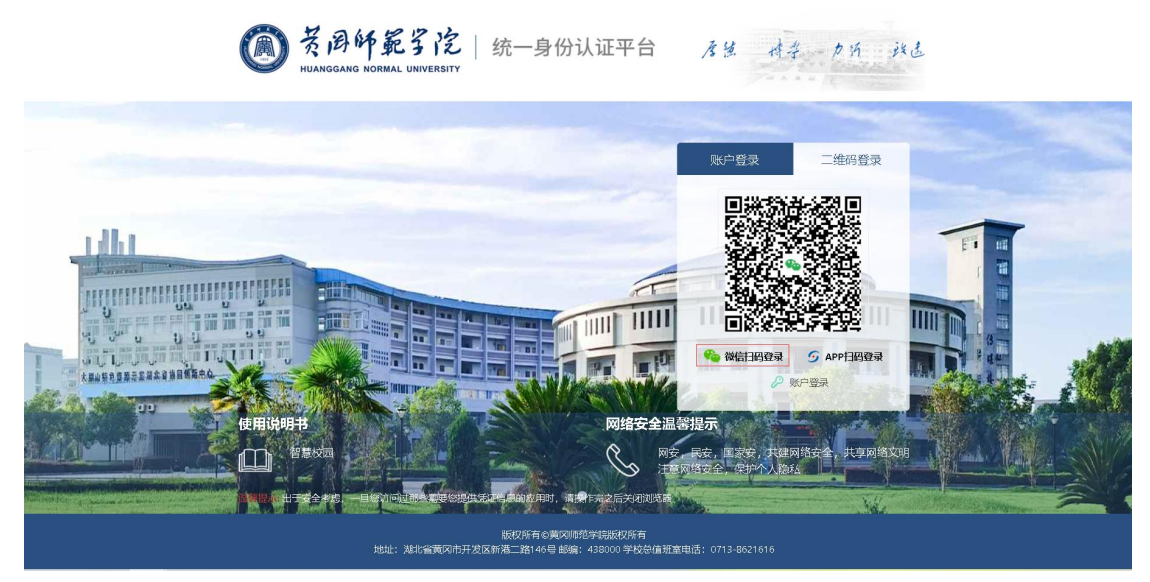

#### 3、APP 扫码登录

手机上若下载了移动校园 APP,可打开 APP,点击首页上的扫一扫,即可扫码登录。

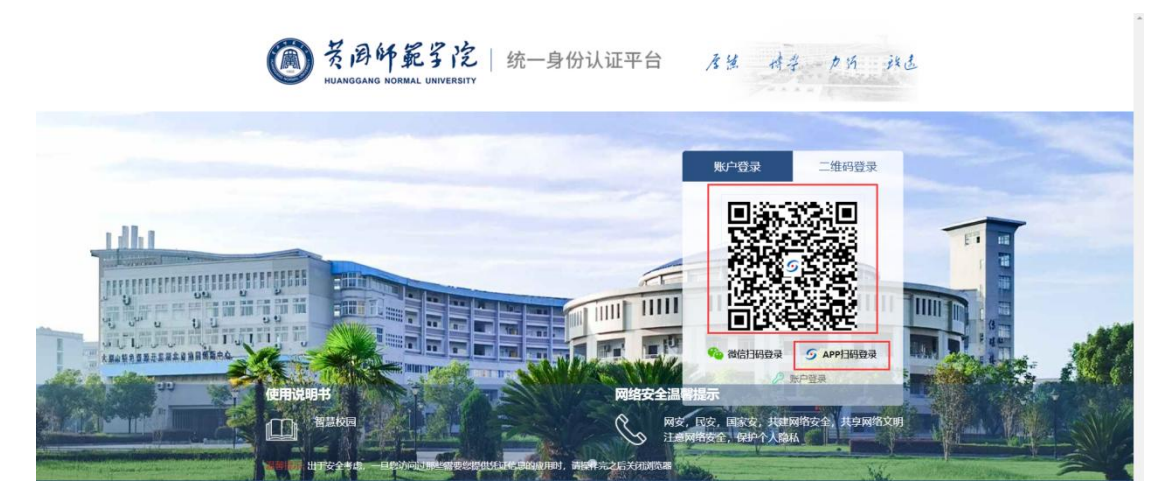

## 三、密码找回

若遗忘密码,可点击忘记密码。填写账号、身份证号验证身份,选择找回方式,重新设 置密码。

1.1、PC 端找回密码

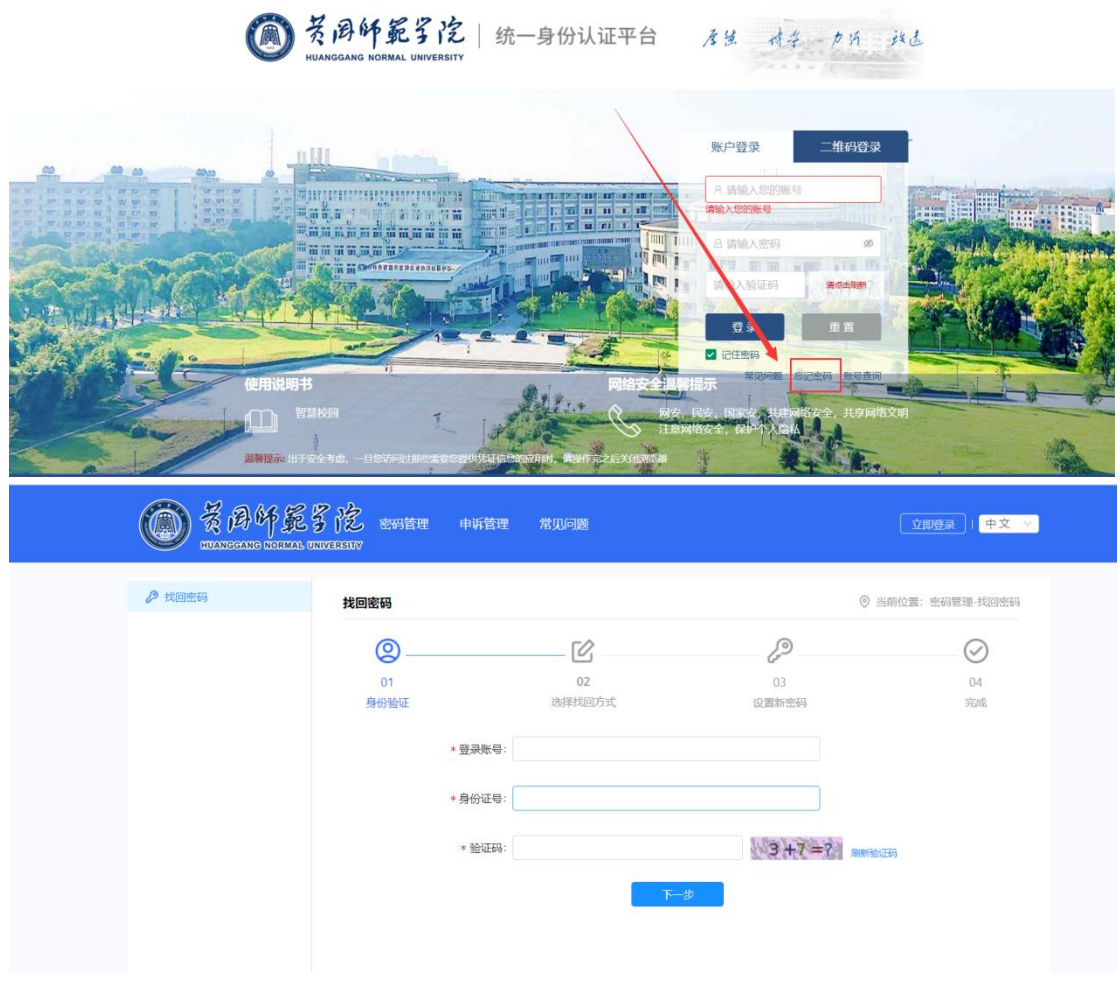

1.2、移动端找回密码

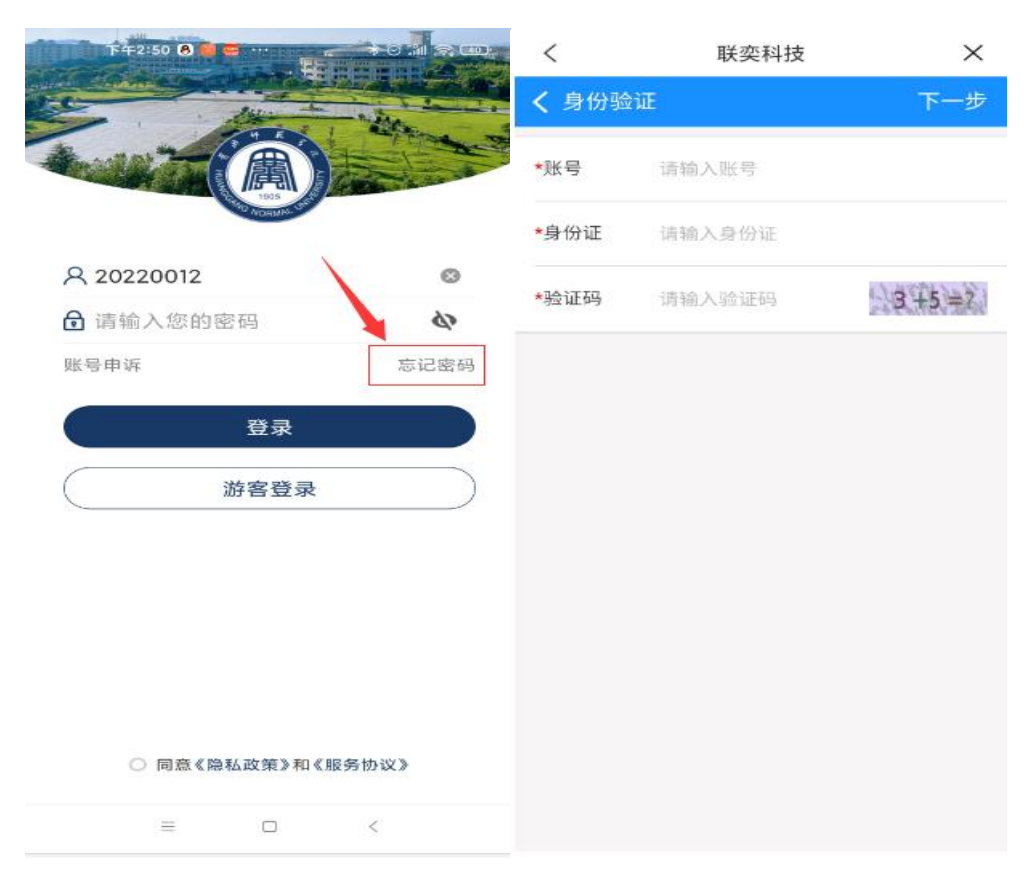

四、一站式服务中心

PC 端:

#### 1. 事务申请

#### 1.1、进入一站式服务大厅

学生/教职工若需要进行事务申请,则需点击一站式服务大厅。

|                          |                     |          | 1 200-1          |      |
|--------------------------|---------------------|----------|------------------|------|
| 个人信息                     | 申请 😰 待办 🔟 关注 🔟 待阀 🖡 | ] 章稿 🚺   | 豊君更多 >           |      |
| 152.                     | 学生请假申请              | 申请人:丁三   | 2022-11-07 17:36 | 1905 |
| 14 P                     | 学生请假申请              | 申请人:丁三   | 2022-11-07 17:34 | NORM |
| 要 扔                      | 救职工入职审批             | 申请人:丁三   | 2022-11-02 18:12 |      |
| 34                       | 疫情期间学生请假申请表         | 申请人: 丁三  | 2022-11-02 15:38 |      |
|                          | 常态化疫情防控期间学生返校审批表    | 申请人:丁三   | 2022-11-02 09:36 |      |
| 上次發录时间: 2022-12-28 17:02 |                     |          |                  |      |
|                          | 我的课表 我的成绩           |          |                  |      |
|                          | 第19周 / 第一 第一        | 周二 周内 周五 | 周六 周日            |      |
| 我的收藏                     | 1                   |          |                  |      |
|                          | 2                   |          |                  |      |
|                          | 3                   |          |                  |      |
|                          | 4                   |          |                  |      |
| 教务系统 邮辅系统 返校办司           | 5                   |          |                  |      |
|                          | 7                   |          |                  |      |
|                          | 8                   |          |                  |      |
| 学生请假申请 明珠学子助学金 网上报师      | 9                   |          |                  |      |
|                          | 10                  |          |                  |      |
|                          | 11                  |          |                  |      |
|                          | 12                  |          |                  |      |

### 1.2、选择事务

| 应用中心(21 | ) 我的收藏(6)<br>洛称、标签 Q |          |         |     | 选择需要申   | 青的事务 |         |   |
|---------|----------------------|----------|---------|-----|---------|------|---------|---|
| 场展      | <b>全部</b> 行政         | 政办公 教学管理 | 生活服务 数  | 8管理 |         |      |         |   |
| □ 官方推荐  | □ 最新                 |          |         |     |         |      |         |   |
| 2.      | 教务系统                 | •        | 保留入学资格  | 2   | 转专业申请   | ♡ ₽  | 困难生申请   |   |
|         | 物资借用                 | ♡        | 场地借用    | ° 📖 | 社团活动    | ♡ 🛃  | 邮箱系统    | ٠ |
|         | 成議单打印                | ♥        | 网上报修    | •   | 学生清假申请  | •    | 运校办理    | • |
| 6       | 国家助学金                | ♥ 💦      | 国家励志奖学会 | ♡ 👗 | 明珠学子助学金 | •    | 黄师困难生确认 |   |

### 1.3、填写内容

| < (1)          | 开始 2 申请人申请 -                                                     | 3后     | 基处处理人审核 — (4) 结束 | 2      |
|----------------|------------------------------------------------------------------|--------|------------------|--------|
|                | 网上                                                               | 报修     |                  |        |
| 基本信息           |                                                                  | -      |                  |        |
| * 姓名           |                                                                  | * 手机号码 |                  |        |
| * 门牌号          | 102                                                              | * 场所类别 | 学生宿舍区            | $\vee$ |
| *预约上门日期        | 2022-12-28 17:15                                                 |        |                  | Ē      |
| * 所在区域         | <ul> <li></li></ul>                                              |        |                  |        |
| * 所在楼栋         | 紫园2栋                                                             |        |                  | $\sim$ |
| 具体地点           | ******                                                           |        |                  |        |
| * 故障类别         | 供水                                                               |        |                  | V      |
|                | 自来水管                                                             |        |                  | ×.     |
| * 故障描述         | 水管爆裂                                                             |        |                  |        |
| *上传故障图片或视<br>频 | <ul> <li>▲ 添加附件</li> <li>② 人事系统 技能及证书.png (23k) 品预覧 よ</li> </ul> | 下載     |                  |        |

1.4、提交

| (1) 开始 —       | 2 申请人申请                 | 3)后基效      | 此处理人审核 — (4) | 结束 >        |
|----------------|-------------------------|------------|--------------|-------------|
|                | ~                       | 上报修        |              |             |
| 处理文档           |                         |            |              | ×           |
| 请填写以下信息后再提交(   | 辅节点:申请人申请):             |            |              |             |
| 请选择后           | 继节点 🔽 后基处处理人审核          |            |              |             |
| ,请选择"后基处处理人审   | <sup>家的参</sup> 2 选择下一步审 | 7批的人员      |              | 各选择人员       |
|                | <sub>传闻</sub> 3 选择需要传说  | 驷的人员 (非必填) |              | 告诉     法择人员 |
|                | 理意见                     |            | ĥ            | 🖪 常用意见      |
|                |                         |            | 最后点击提交       | 是交 暂存       |
| 水管爆器<br>• 故障描述 |                         |            |              |             |
|                |                         |            |              | h           |

## 2. 事务审批

1.1、事务待办

审批人员在首页可以看到待办理的事务。

| (          | う 茂周仰範孚佗   融合门户 <u>現的主</u>                                                                                                    | 页 一站式服务大厅 安全中心<br>一                                                                  |                  |  |
|------------|----------------------------------------------------------------------------------------------------|--------------------------------------------------------------------------------------|------------------|--|
| 15         | 个人信息                                                                                                    | 待办 <sup>83</sup> 申请 <sup>28</sup> 关注 <sup>1</sup> 0待阅 <sup>15</sup> 草稿 <sup>10</sup> | 查若更多>            |  |
| ·杜.        | - 1990 - 1997 - 1997 - 1997 - 1997 - 1997 - 1997 - 1997 - 1997 - 1997 - 1997 - 1997 - 1997 - 1997 - 1997 - 1997                                                                                                    | 网上报修 申请人:                                                                            | 2022-12-28 17:22 |  |
| the p      | A CONTRACTOR OF A CONTRACTOR OFTA CONTRACTOR OFTA CONTRACTOR OFTA CONTRACTOR O | 服务器资源申请 申请人: ■                                                                       | 2022-12-14 16:40 |  |
| 4 55       | and the second                                                                                                    | 成績单打印申请 申请人                                                                          | 2022-11-29 18:19 |  |
| ž ti       | - W220-7500-1001-                                                                                                    | 救职工请假申请 申请人                                                                          | 2022-11-07 18:02 |  |
| 3.         | 上//豆來时问;<br>日程安排:0+                                                                                                    | 救职工清假申请 申请人                                                                          | 2022-11-07 17:54 |  |
|            | 我的收藏                                                                                                    | 新闻公告 通知公告 我的课表                                                                       | 查看更多>            |  |
|            |                                                                                                    | 【黄师荣誉】我校荣获"优秀供稿单位奖"                                                                  | 2022-12-27       |  |
|            | 人事系统 数务系统 邮箱系统                                                                                                    | 【黄师荣誉】我校学报荣获"科技创新源泉工程"优秀科技期                                                          | 2022-12-26       |  |
|            |                                                                                                    | 我校举办2022年度"名师谈教学"栏目建设高端论坛                                                            | 2022-12-25       |  |
|            | 🔒 🔯 +                                                                                                    | 【黄师荣誉】学校获评"高校教育新闻宣传示范单位"称号                                                           | 2022-12-22       |  |
|            | 教职工请假申 网上报修 添加                                                                                                    | 【黄师荣誉】我校获评湖北省高校离退休工作优秀集体及                                                            | 2022-12-22       |  |
| Care in 19 | 工资信息 枚师一卡道                                                                                                    | 图书借例信息                                                                               | 资产信息             |  |
|            | - 工資支法: ***** 元 ③                                                                                                    | +余额: 元<br>本月消费<br>本月充值 5 在借题书:3本                                                     | 资产数量: 10 件       |  |
|            | 查看详错                                                                                                    | <b>宣</b> 若详持 <b>宣</b> 者详持                                                            | 直若详情             |  |

1.2、办理事务

| 電流程图 🕒          | 查看流转记录                               |                                    |        | 关闭               | Þ₿ |
|-----------------|--------------------------------------|------------------------------------|--------|------------------|----|
| < 📀             | 申请人申请 2<br>2022-12-28 17:22          | 后基处处理人审核<br>2022-12-28 17:22<br>报修 | 3      | 结束<br>点击办理       | E. |
| 基本信息            |                                      |                                    |        |                  | ]  |
| * 姓名            |                                      | * 手机号码                             | (1999) |                  |    |
| * 门牌号           | 102                                  | * 场所类别                             | 学生宿舍区  |                  |    |
| *预约上门日期         | 2022-12-28 17:15                     |                                    |        |                  |    |
| * 所在区域          | 南校区                                  |                                    |        |                  |    |
| * 所在楼栋          | 紫园2栋                                 |                                    |        |                  |    |
| 具体地点            | *****                                |                                    |        |                  |    |
| * 故障类别          | 供水<br>自来水管                           |                                    |        |                  |    |
| * 故障描述          | 水管爆裂                                 |                                    |        |                  |    |
| * 上传故障图片或视<br>频 | ⑦ 人事系统_技能及证书.png (23k)               | 「载                                 |        |                  |    |
| 审批信息            |                                      |                                    |        |                  |    |
| 审批意见            | 办理<br>已阅(2022-12-28 17:27)<br>处理中 后: | 申请人申请                              |        | 2022-12-28 17:22 |    |
|                 | 小理前 此处可显示当前办理                        | 状态                                 |        |                  | _  |

|                      |                 | 网上                  | :报修               |          |                  |
|----------------------|-----------------|---------------------|-------------------|----------|------------------|
| 基本信息                 |                 |                     |                   |          |                  |
| * 姓名                 |                 |                     | * 手机号码            |          |                  |
| 处理文档                 | 4               | 告后续还需要其他人员进行        | 」<br>「审批,则需要选择    | 下一步审批的人员 | ×                |
| • 请填写以下信             | 信息后再提交(当前节点:    | 后基处处理人审核):          |                   |          | 1                |
|                      | 请选择后继节点         | ☑ 结束                |                   |          |                  |
|                      | 传阅              |                     |                   |          | 合选择人员            |
|                      | か理意见            |                     |                   |          | [] 常用意见          |
|                      |                 |                     | 点击                | 提交 提交 回返 | 首环节 暂存           |
| 上isimerian isin<br>频 | ◎ 人事系统_技能       | 及证书.png (23k) 昆预览 土 | 下载                |          |                  |
| 间批信息                 |                 |                     |                   |          |                  |
|                      |                 |                     | 电请人申请             | -        | 2022-12-28 17:22 |
| 审批意见                 | 已阅(2022-12-28 1 | 7:27)               | THAL ALTER I MARK |          |                  |

注释:审批人员在进行办理时,如果还有下一步的审批人员,则当前审批人员需要选择下一步的审批人员。

|  | 1. | 3, | 查看 | 审 | 批 | 单 |
|--|----|----|----|---|---|---|
|--|----|----|----|---|---|---|

| 0 | え み 好 炙       个人信息       レス登録时间:       上次登録时间:       日寝安排:     0 + | <b>写                            </b>                                                                                                    | Ϋ́                                                                                               | 我的主页  | 一站式服务<br>待办 <sup>63</sup> 申前<br>服务器资源申<br>成绩单打印申<br>救职工请假申<br>效职工请假申<br>学生请假申请 |                                                                  | 中心<br>) 待阅 3 章                                                    | 高<br>申请人:<br>申请人:<br>申请人:<br>申请人:<br>申请人: |      | 2022-12-14<br>2022-11-29<br>2022-11-07<br>2022-11-07<br>2022-11-07 | 查君更多 ><br>16:40<br>18:19<br>18:02<br>17:54<br>17:36                                                                                                  | 190<br><b>Nort</b> |
|---|--------------------------------------------------------------------|----------------------------------------------------------------------------------------------------|--------------------------------------------------------------------------------------------------|-------|--------------------------------------------------------------------------------|------------------------------------------------------------------|-------------------------------------------------------------------|-------------------------------------------|------|--------------------------------------------------------------------|----------------------------------------------------------------------------------------------------|--------------------|
|   | <b>我的收藏</b><br>②<br>人事系统<br>教职工请假申                                 | <ul> <li>数労系統</li> <li>()</li> <li>()</li>     &lt;</ul> | <ul> <li>         ・</li> <li>         ・</li> <li>         ・</li> <li>         添加     </li> </ul> |       | 新闻公告<br>【黄师荣誉】 #<br>【黄师荣誉】 #<br>我校举办2022<br>【黄师荣誉】 5<br>【黄师荣誉】 5               | 通知公告<br>制校荣获"优秀供<br>制校学报荣获"科<br>年度"名师谈教与<br>P校获评"高校教<br>局校获评湖北省高 | 我的课表<br>篇单位奖"<br>技创新源泉工程"价<br>"栏目建设高端论证<br>育新闻宣传示范单(<br>战役离退休工作优秀 | 秀科技期<br>፳<br>立"称号<br>集体及                  |      |                                                                    | <ul> <li>査若更多&gt;</li> <li>2022-12-27</li> <li>2022-12-26</li> <li>2022-12-25</li> <li>2022-12-22</li> <li>2022-12-22</li> <li>2022-12-22</li> </ul> |                    |
|   |                                                                    | 工资实发: ******                                                                                                    | 元 ③                                                                                              | 教师一卡通 | 卡奈義<br>本月詳<br>本月子<br><b>查看详情</b>                                               | ē: 元<br> 授<br>(値 元                                               | 图书借阅信息                                                            | 在借图书: 3 本<br>超期图书: 3 本<br>销详婧             | 资产信息 | 资产数量:<br>查看详情                                                      | 10 件                                                                                                    |                    |

| ● 黄周铈氟字院<br>NULANOGANO NORMAL UNIVERSITY | 一站式服 | 服务大厅 我的自 |      | が事大月         | r 主题专l           |              |            |              | ९ 😗 🕛                                  |
|------------------------------------------|------|----------|------|--------------|------------------|--------------|------------|--------------|----------------------------------------|
| 前位置:我的主页 / 我的待办                          |      |          |      |              |                  |              |            |              |                                        |
| 我的待办 我的申请                                | 我的关闭 | E 我的待阅   | 我的草稿 | in<br>al     |                  |              |            | Q. 请输入搜索的内容  | 搜索                                     |
| 状态: 待办理 已办理                              | 批量办理 |          |      |              |                  |              |            |              |                                        |
| 筛选: <b>事务分类</b> 全部                       | ~    | か理状态 全部  | βV   | 申请时间         | 全部 > 排           | <b>家</b> 办理P | 时间由近到远     |              |                                        |
| 您共有 31 条已办理事务                            | 共2页  | < 当前第    | 1页 > |              |                  |              |            |              |                                        |
| ● 殿 ■ 上报修                                |      |          |      |              |                  |              |            |              |                                        |
| 事务:网上报修                                  |      | 申请人:     |      | 办理时间:        | 2022-12-28 17:36 |              | 当前步骤:已结束   | 当前步骤办理人:     | Q查看 :                                  |
| 一般 域名开通申请                                |      |          |      |              |                  |              |            |              |                                        |
| 事务: 域名开通申请                               |      | 申请人:     |      | 办理时间:        | 2022-12-28 17:22 |              | 当前步骤:已结束   | 当前步骤办理人:     | 2.111111111111111111111111111111111111 |
| <b>國</b> 國名开通申请                          |      |          |      |              |                  |              |            |              |                                        |
| 事务: 域名开通申请                               |      | 申请人      |      | 办理时间:        | 2022-12-28 17:10 |              | 当前步骤:已结束   | 当前步骤办理人:     | 《宣者 :                                  |
| <b>一般</b> 教职工请假申请                        |      |          |      |              |                  |              |            |              | 0.7.7                                  |
| 事务: 救职工请假申请                              |      | 申请人      |      | 办理时间:        | 2022-11-07 18:03 |              | 当前步骤:校领导审核 | 当前步骤办理人      | 《亘有 :                                  |
| 一般 教职工请假申请                               |      |          |      |              |                  |              |            |              |                                        |
| 787-42 - 89-80 17.281-89-4-281           |      | cts:35.4 |      | to IMD that. | 0000 11 07 17 50 |              |            | 当场在北部中于138人。 | Q査 看 :                                 |

| ) 查看流程图 🕒       | 查看流转记录                                      |           |                                         | 关闭              |
|-----------------|---------------------------------------------|-----------|-----------------------------------------|-----------------|
| × (1)           | 开始 ② 申请人申请 -<br>2022-12-28 172<br><b>网上</b> | 2 E33     | <b>战处理人审核 —</b> (4) 结束<br>2-12-28 17:36 | - 5 打印<br>[] 传词 |
| 基本信息            |                                             |           |                                         |                 |
| * 姓名            | (iii)                                       | * 手机号码    |                                         | 点击打印,可打印该表单     |
| * 门牌号           | 102                                         | * 场所类别    | 学生宿舍区                                   |                 |
| *預約上门日期         | 2022-12-28 17:15                            |           |                                         | -               |
| * 所在区域          | 南校区                                         |           |                                         | -               |
| * 所在楼栋          | 紫圓2栋                                        |           |                                         | -               |
| 具体地点            | *****                                       |           |                                         | -               |
| *故障类别           | 供水<br>同来水管                                  |           |                                         |                 |
| * 故障描述          | 水管爆裂                                        |           |                                         |                 |
| * 上传故障图片或视<br>粮 | の人事系統、技能及证书png (23k) 民預売 山                  | Fat       |                                         |                 |
| 审批信息            |                                             |           |                                         |                 |
| 审批意见            | の現 后基处处理人审核                                 | 申请人申请     | 2022-12-28 17:2<br>2022-12-28 17:3      | 2               |
|                 | 审批完成后                                       | ,此处可以显示办研 | <b>里信息</b>                              |                 |

移动 APP:

### 1. 事务申请

1.1、进入移动端应用中心

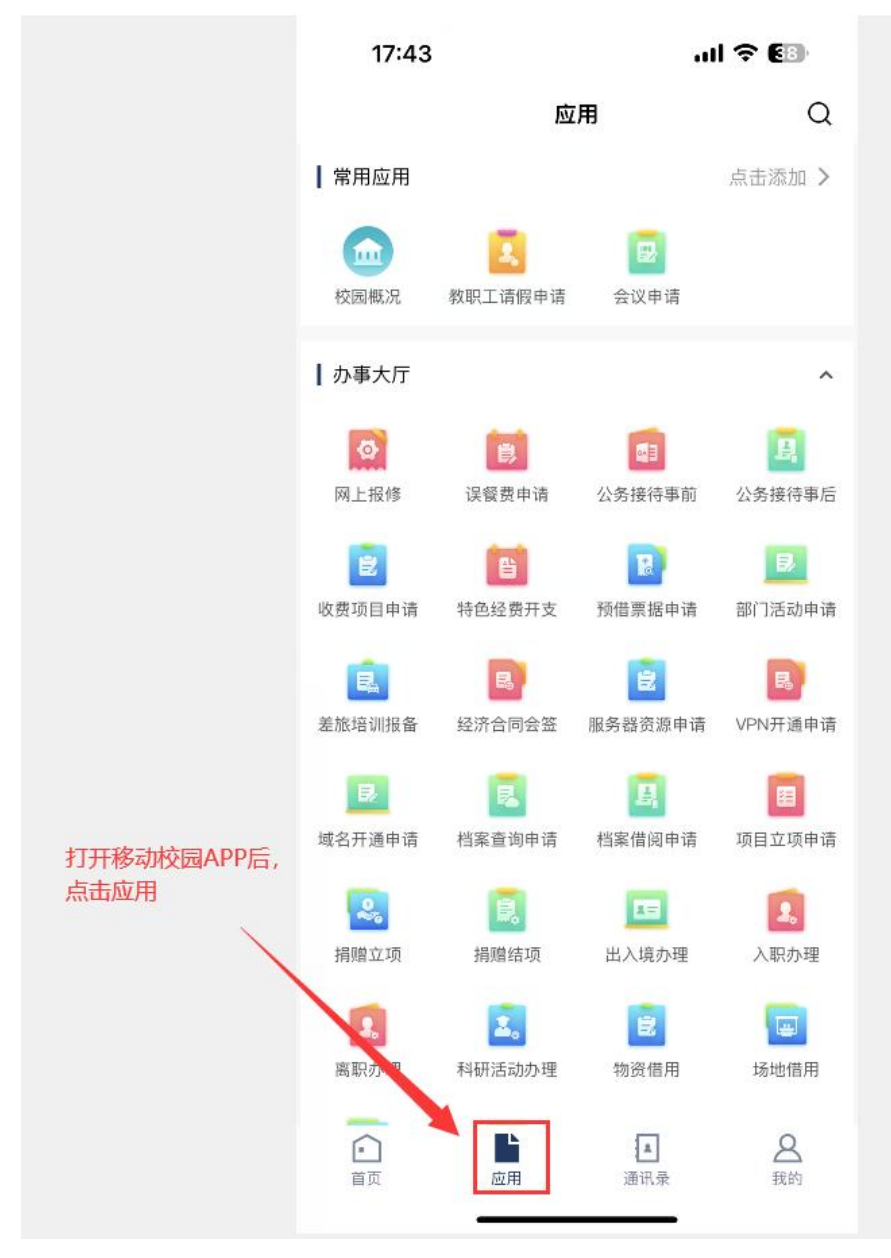

1.2、选择事务

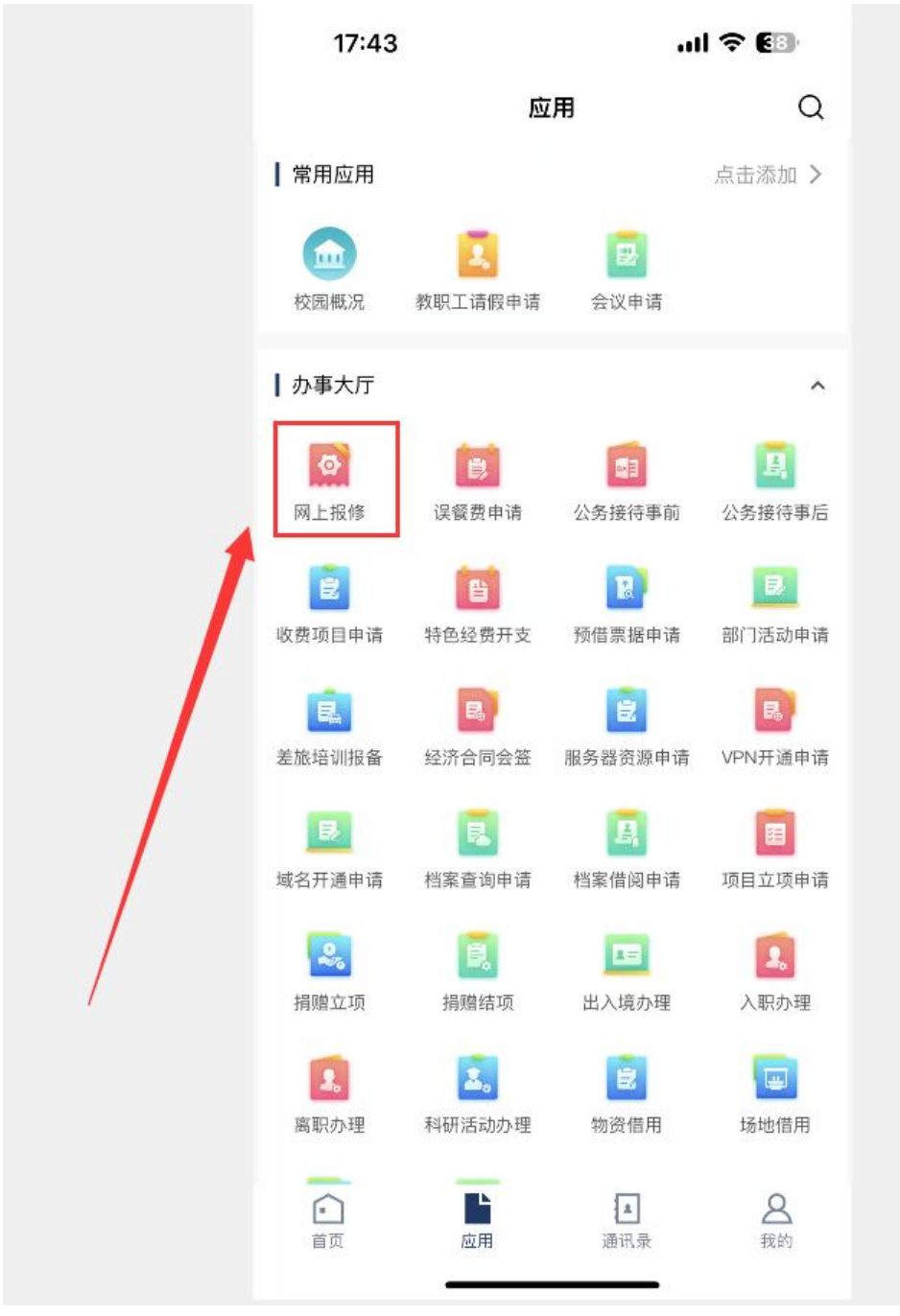

1.3、填写内容

| 17:43                       |               |       | .ul 🗢 🖲 | 3) |
|-----------------------------|---------------|-------|---------|----|
| <                           | 网上            | 报修    |         |    |
| <u>.</u>                    |               |       |         |    |
|                             | 网上            | 报修    |         |    |
| 基本信息                        |               |       |         |    |
| 姓名                          |               |       |         |    |
| 手机号码 <mark>*</mark>         |               |       |         |    |
| 门牌号・                        | 请输入           |       |         |    |
| 场所类别,                       | 请选择           |       |         |    |
| 预约上门日<br>期・                 | 请选择           |       |         |    |
| <b>所在区域・</b><br>南校区     北校区 | ł             | 安照实际情 | 况填写     |    |
| 具体地点                        | 请输入           |       |         |    |
| 故障类别 *                      | 请选择           |       |         |    |
| 故障描述・                       | 请输入           |       |         |    |
| 上传故障图片或                     | 或视 <b>频</b> ∗ |       |         |    |
| 更多操作                        |               | 提3    | ٤       |    |

1.4、提交

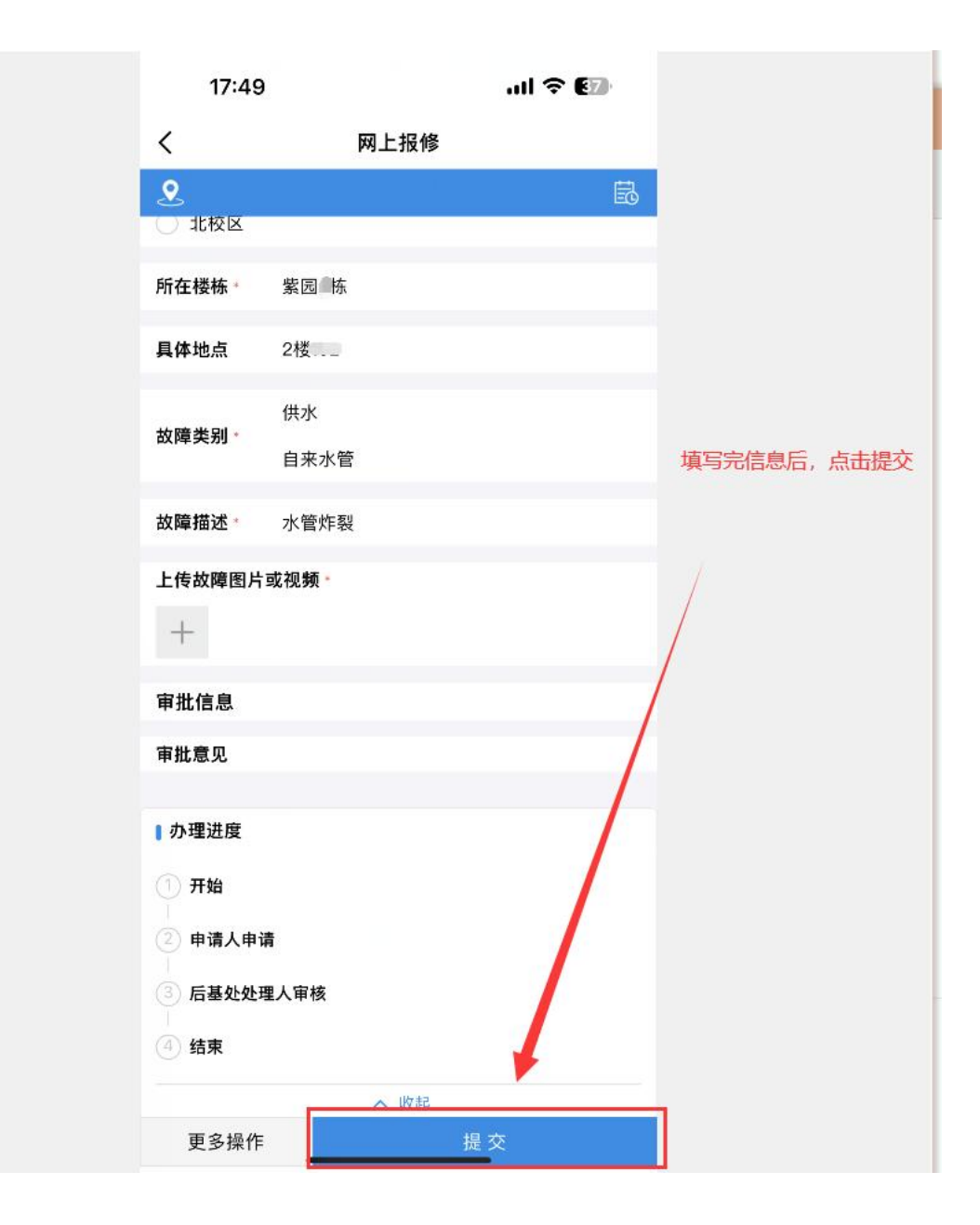

| 17:50     |           | ul 🕈 🕢   |  |  |
|-----------|-----------|----------|--|--|
| <         | 网上报修      |          |  |  |
| <u> </u>  |           | Ē        |  |  |
| 网上报修      |           |          |  |  |
| 申请人申请     |           | ×        |  |  |
| 请选择后继节点   |           |          |  |  |
| 🕗 后基处处理人  | 审核        |          |  |  |
| 请选择"后基处处理 | 瞿人审核"的参与者 | 2        |  |  |
|           |           |          |  |  |
| 传阅        |           | å –      |  |  |
| 审批意见      | 1         | 选择常用审批意见 |  |  |
| 填写审批意见    | 1         |          |  |  |
|           | 选择下一步审打   | 比人员      |  |  |
|           | 点击提交      |          |  |  |
| 更多操作      |           | 提交       |  |  |

## 2. 事务审批

1.1、事务待办

审批人进入移动校园 APP,在首页可以看到待办事务。

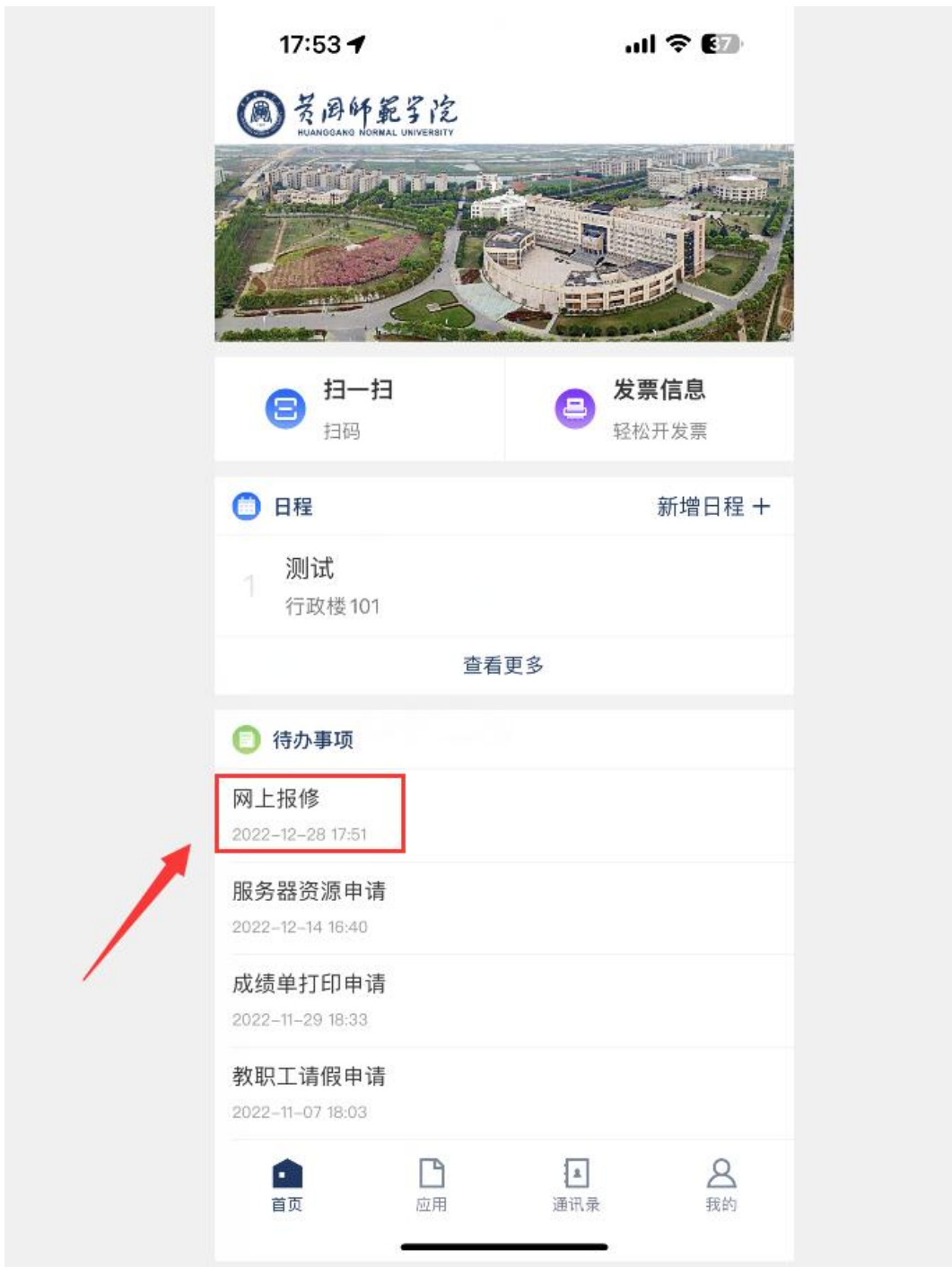

1.2、办理事务

| 17:53                |                  | II 🕆 😰 |
|----------------------|------------------|--------|
| <                    |                  | ×      |
| 👤 后基处处               | 理人审核             | Ē      |
|                      | 网上报修             |        |
| 基本信息                 |                  |        |
| 姓名                   |                  |        |
| 手机号码*                |                  |        |
| 门牌号·                 | 1.               |        |
| 场所类别。                | 学生宿舍区            |        |
| 预约上门日<br>期・          | 2022-12-28 17:48 |        |
| <b>所在区域</b> 。<br>南校区 |                  |        |
| 所在楼栋                 | 紫园1栋             |        |
| 具体地点                 | a Manang         |        |
| 故隨类别。                | 供水               |        |
|                      | 自来水管             |        |
| 故障描述                 | 水管炸裂             |        |
| 上传故障图片               | 或视频              |        |
| 更多操作                 | J                | フ理     |

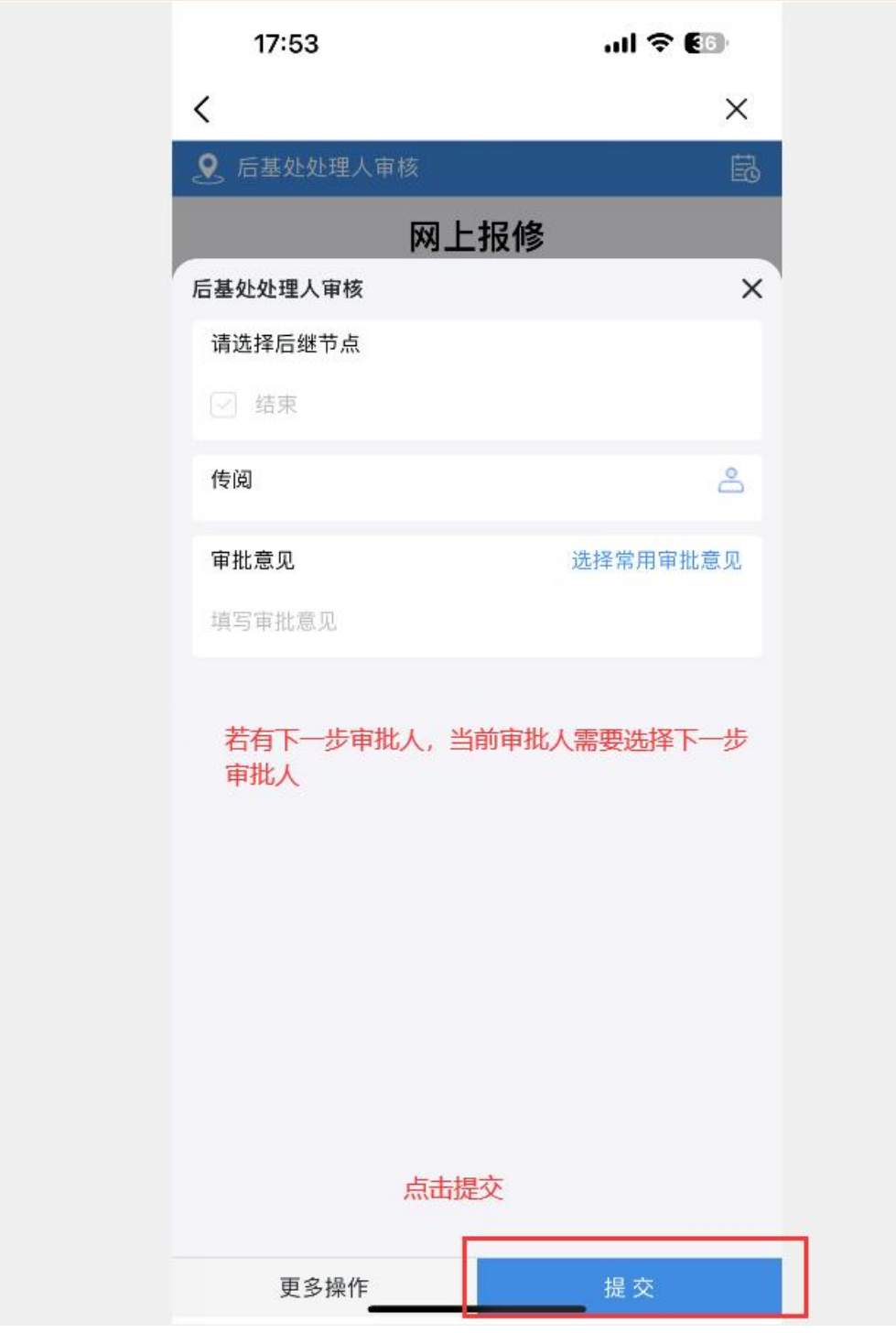

1.3、查看审批单

|                              | 17:58                                   | .ul 🗢 👀    |
|------------------------------|-----------------------------------------|------------|
|                              | · 美国年载子院<br>HUANGGANG NORMAL UNIVERBITY |            |
|                              |                                         | かい 相 ロイエー  |
|                              | <b>测试</b><br>行政楼101                     |            |
|                              | 查看更多                                    |            |
|                              | ○ 待办事项                                  |            |
|                              | 服务器资源申请                                 |            |
|                              | 2022-12-14 16:40                        |            |
|                              | 成绩单打印申请                                 |            |
|                              | 2022–11–29 18:33                        |            |
|                              | 教职工请假申请                                 |            |
|                              |                                         |            |
|                              | 教駅上頃版中頃<br>2022-11-07 17:58             |            |
| 移动校园APP首页                    | 学生请假申请                                  |            |
| , 点击侍 <u>切事</u> 坝<br>下面的查看更多 | 2022–11–02 17:34                        |            |
|                              | 查看更多                                    |            |
|                              | ● 通知公告                                  |            |
|                              | 2022第31次校长办公会议情况道<br>2022-11-25         | 通报         |
|                              | 关于报送 2022 在工作单结和 202                    | 3年工作安排的通知  |
|                              |                                         |            |
|                              | 首页                                      | 通讯录     【】 |
|                              |                                         | *          |

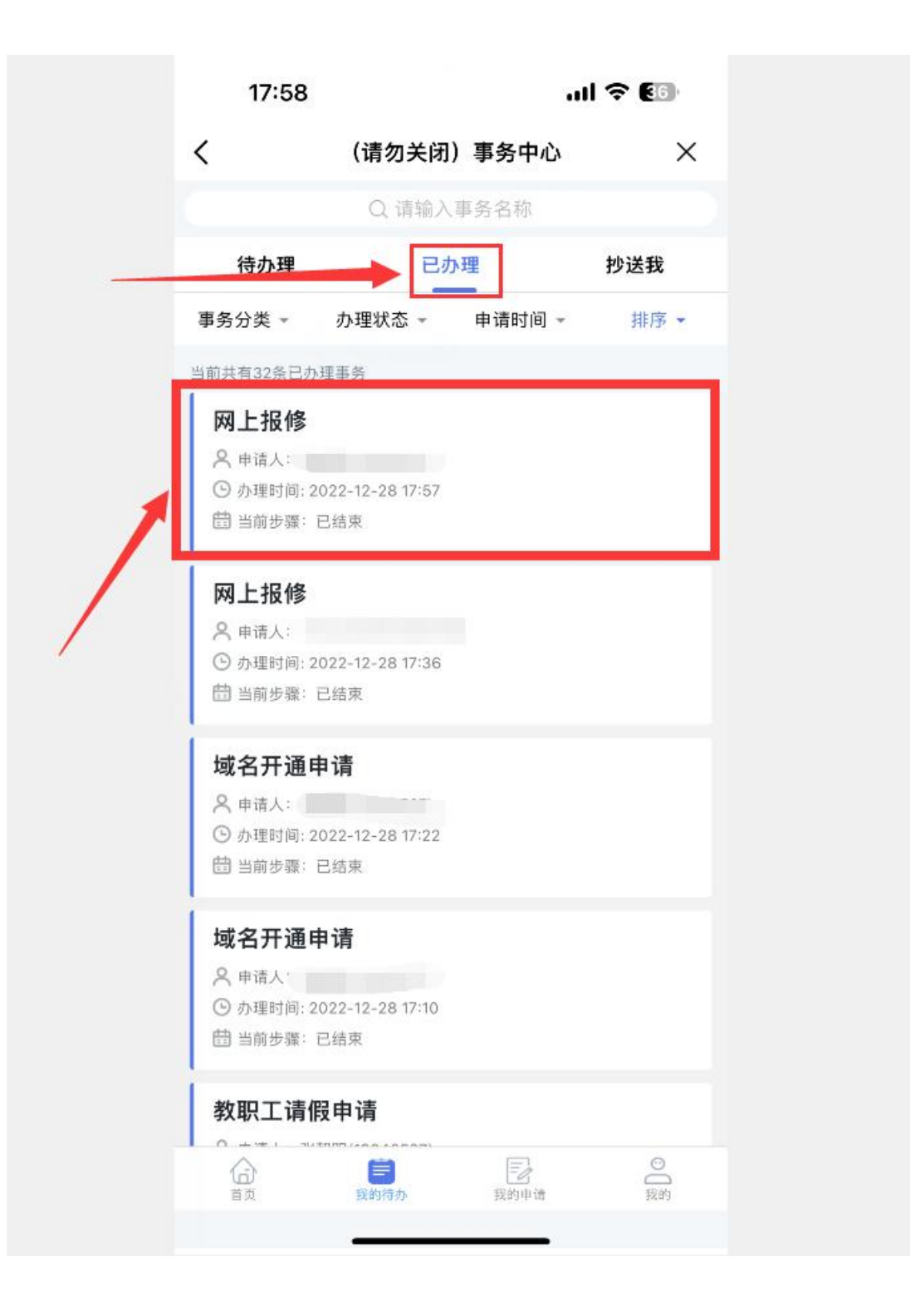